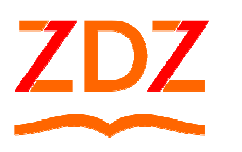

### ZAKŁAD DOSKONALENIA ZAWODOWEGO

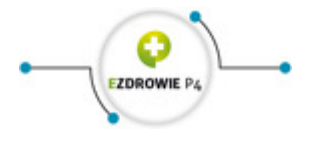

# System monitorowania kształcenia (SMK)

## INFORMACJA DLA PIELĘGNIAREK I POŁOŻNYCH

Zgodnie z ustawą z dnia 9 października 2015 r. o zmianie ustawy o systemie informacji w ochronie zdrowia oraz niektórych innych ustaw (Dz. U. z 2015 r., poz. 1991 z późn. zm.), od dnia 1 maja 2017 r. za pośrednictwem Systemu Monitorowania Kształcenia Pracowników Medycznych zwanego dalej SMK będą przeprowadzane:

- postępowania kwali kacyjne dopuszczające do specjalizacji, kursu kwali kacyjnego, specjalistycznego i dokształcającego,
- składanie wniosków o dopuszczenie do egzaminu państwowego.

Do korzystania z SMK niezbędne będą:

- dostęp do Internetu,
- adres e-mail,
- zainstalowana wersja oprogramowania Java 7 z najnowszą aktualizacją,
- przeglądarka internetowa Mozilla Firefox, Internet Explorer (najnowsze wersje).

#### Założenie konta w SMK.

W celu dokonywania czynności w SMK konieczne będzie założenie konta w tym systemie.

Należy wejść na stronę smk.ezdrowie.gov.pl i kliknąć załóż konto

| CZDROWIE P4 | * System m | onitorowa | nia kształcenia                   | Kontrast | A** A* | A Czcionka | ⑦ Pomoc polski • |
|-------------|------------|-----------|-----------------------------------|----------|--------|------------|------------------|
|             |            |           |                                   |          |        |            |                  |
|             |            |           | Logowanie<br>Zaloguj w P2         |          |        |            |                  |
|             |            |           | Nie pamiętam hasła<br>Załóż konto |          | _      |            |                  |
|             |            |           |                                   |          |        |            |                  |

Wypełniamy wniosek o założenie konta użytkownika a następnie naciskamy przycisk złóż wniosek o założenie konta.

| find <b>e</b>         | Drugle inię                | Inie w dopełniaczu      |                                                    |   |
|-----------------------|----------------------------|-------------------------|----------------------------------------------------|---|
| Natovisko             | Nazvilsko rodowe           | Niazwisko w dopelniaczu | Obywatelstwo                                       |   |
| Mitjecowośt urosteria | Kcajurotženia<br>«Wybierz» | Cata urodzenia          | Alganistan<br>Albania<br>Algieria<br>Andora        |   |
| Piec 🔹                | Pêşel                      | Braik<br>PESEL          | Angola<br>Antigua i Batbuca<br>Antyle Hølenderskie | 2 |
| Ródzej dokumentu      | Nr dakumenta               | Krej wydania            |                                                    |   |

Powinniśmy otrzymać komunikat:

| Poprawnie złożono wniosek o założenie k | onta. |
|-----------------------------------------|-------|
| ок                                      |       |

Na podany we wniosku adres e-mail przesłana zostanie informacja na temat założonego w SMK konta oraz informacja o założeniu konta na P2 SA.

W wiadomości dotyczącej założenia konta na P2 SA **zostanie przesłane hasło tymczasowe**, **które należy zmienić podczas pierwszego logowania** (szczegóły procesu zostaną wskazane w wiadomości od P2 SA).

Polityka hasel:

| Polityka haseł                                       |                 |
|------------------------------------------------------|-----------------|
| Liczba ostatnich haseł, kórych nie można wykorzystać | 3               |
| Długość hasła                                        | od 8 do 24      |
| Minimalna liczba cyfr                                | co najmniej 1   |
| Maksymalna liczba powtórzonych znaków                | brak ograniczeń |
| Wymagana co najmniej jedna duża litera               | tak             |
| Wymagana co najmniej jedna mała litera               | tak             |
| Wymagane znaki specjalne ! @ # \$ % ^ & * ( ) _      | nie             |
| Lista zabronionych znaków                            | brak            |
| Lista haseł zabronionych                             | brak            |

Uwaga! E-mail z hasłem może trafić do katalogu "spam", dlatego jeżeli nie ma wiadomości w skrzynce odbiorczej należy sprawdzić zawartość katalogu "spam" lub katalogu "wiadomości usunięte".

#### Hasło tymczasowe umożliwia zalogowanie w ciągu 30 minut.

Jeżeli przy rejestracji nie otrzymaliśmy maila z hasłem tymczasowym lub zapomnieliśmy ustalone hasło należy na stronie: <u>https://smk.ezdrowie.gov.pl</u> poprzez kliknięcie na: "**Nie pamiętam hasła**" wysłać żądanie o wygenerowanie nowego hasła.

Mail do odzyskania hasła jest ważny przez 30 minut

Na wskazaną wcześniej skrzynkę otrzymujemy 2 e-maile:

\* 1-szy mail: należy kliknąć link "aby potwierdzić reset…" (nie klikamy "Zaloguj") i zamykamy wiadomość.

\* 2-gi mail: już z nowym hasłem tymczasowym, zapamiętujemy je lub kopiujemy *(nie klikamy "Zaloguj")* i zamykamy wiadomość.

Następnie logujemy się do SMK opcją login/hasło i wpisujemy nowe hasło tymczasowe, a następnie zmieniamy hasło na nasze własne.

Jeżeli pomimo wykonanych w/w czynności nadal nie otrzymujemy wiadomości e-mail od SMK - mógł wystąpić błąd podczas rejestracji konta (niepoprawny adres e-mail – można weryfikować tylko w oparciu o kontakt z infolinią SMK). Pomoc techniczną w zakresie SMK można uzyskać telefonicznie: (22) 597 09 21\* oraz mailowo: smk-serwis@csioz.gov.pl.

\*Pomoc świadczona w dni robocze, w godzinach od 9.00 do 15.00.

#### Następnie należy ponownie wejść na stronę smk.ezdrowie.gov.pl i kliknąć przycisk zaloguj w P2

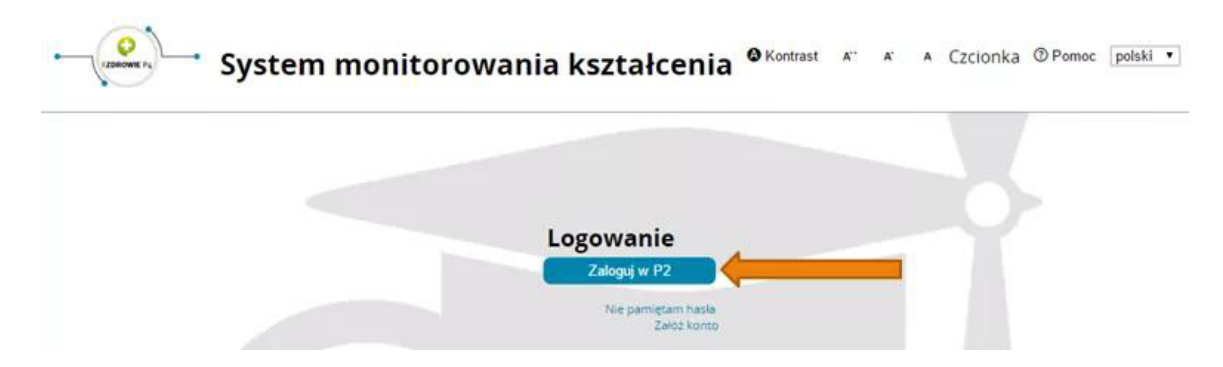

Następnie klikamy **Login/Hasło** i za pomocą hasła które otrzymaliśmy na adres e-mail podany we wniosku logujemy się.

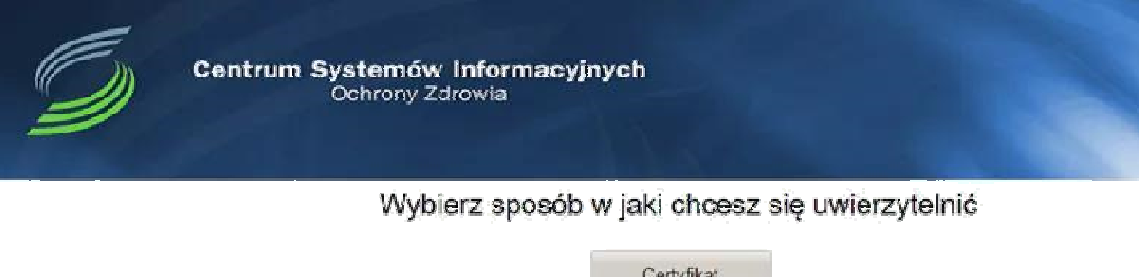

| Certyfika   |
|-------------|
| Login/Haslo |
| ePUAP       |

Po zalogowaniu się do systemu będziemy mieli możliwość wyboru kontekstu pracy (po założeniu konta będziemy mieli tylko jedną rolę), którą należy wybrać.

| <ul> <li>Systematic</li> </ul> | em Moni   | itorowan     | ia Kszta | lcenia | OKontrast | Α | A. | A | Czcionka | ⑦Pomoc | polski | ۲ |
|--------------------------------|-----------|--------------|----------|--------|-----------|---|----|---|----------|--------|--------|---|
| aierz konteks                  | st pracy  |              |          |        |           |   |    |   |          |        |        |   |
| Manual and                     | Grupa     | Grupa        | Podmiot  |        |           |   |    |   |          |        |        |   |
| PERCIPATION                    | beznesowa | funkcjonalna |          |        |           |   |    |   |          |        |        |   |

Po wybraniu roli zerowej należy kliknąć na kafelek Wnioski o mody kację uprawnień

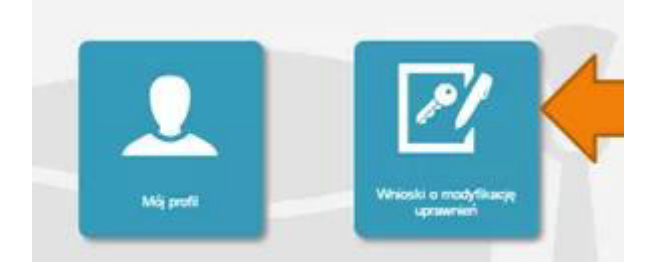

Na kolejnej stronie klikamy Nowy wniosek o mody kację uprawnień

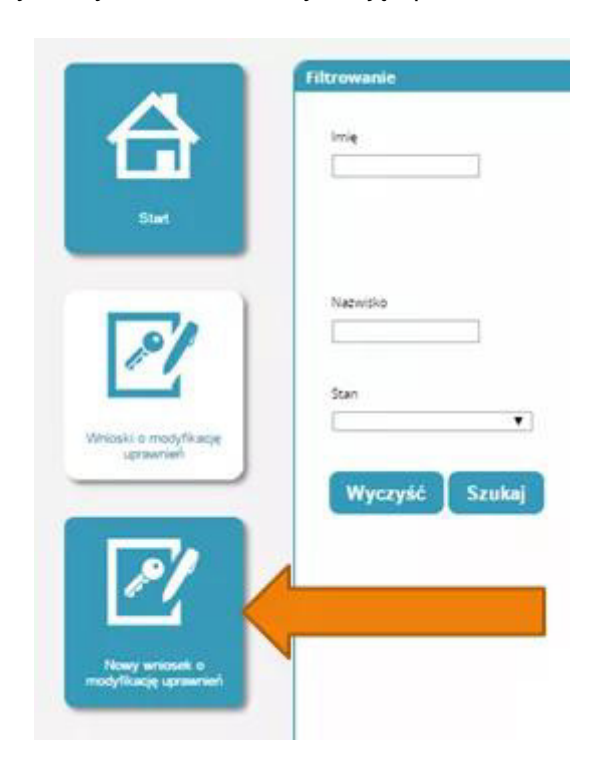

Po wypełnieniu pól we wniosku o mody kację uprawnień należy w części dodatkowe informacje zaznaczyć następujące pozycje:

Jako grupa biznesowa odpowiednio:

- Pielęgniarka
- Położna

Grupa funkcjonalna:

Użytkownik

| Grupa biznesowa                                                | Grupa funkcjonalna     |
|----------------------------------------------------------------|------------------------|
|                                                                | Użytkownik             |
| Krajowa Izba Diagnostów Laboratoryjnych                        | Kierownik Specjalizagi |
| Lekarz                                                         | Uzytkownik             |
| Lekarz dentysta                                                | -                      |
| Ministerstwo Obrony Narodowej                                  | L                      |
| Ministerstwo Spraw Wewnętrznych                                |                        |
| Ministerstwo Zdrowia                                           |                        |
| Naczelna Izba Aptekarska                                       |                        |
| Naczelna Izba Lekarska                                         |                        |
| Naczelna Izba Pielęgniarek i Położnych                         |                        |
| Okręgowa Izba Aptekarska                                       |                        |
| Okregowa Izba Lekarska                                         |                        |
| Okręgowa Izba Pielęgniarek i Położnych                         |                        |
| Organizator kształcenia podyplomowego pielęgniarek i położnych |                        |
| Pielęgniarka                                                   |                        |
| Placówka szkoleniowa                                           |                        |
| Polożna                                                        |                        |
| Ratownik medyczny                                              |                        |
| Uczelnia                                                       |                        |
| Urząd Wojewódzki                                               |                        |

Jednostka akceptująca wniosek:

OIPiP

#### i klikamy wybierz

| OIPIP NIPIP |  |
|-------------|--|
|             |  |
| OIL NIL     |  |
|             |  |
| 2.0         |  |
| OIA NIA     |  |
|             |  |
| Nazwa       |  |
|             |  |

Na wyświetlonej liście Okręgowych Izb Pielęgniarek i Położnych wyszukujemy Izby do której aktualnie należymy i klikamy na przycisk w kolumnie akcje a następnie po rozwinięciu w przycisk wybierz.

| Pelna nazwa<br>podmiotu                                                   | Skrócora<br>nazwa<br>podmiotu | Pelna nazwa<br>jednostki                                                  | Skrócona<br>nazwa<br>jednostki | Województwo | Miasto            | Nip        | Akcje    |
|---------------------------------------------------------------------------|-------------------------------|---------------------------------------------------------------------------|--------------------------------|-------------|-------------------|------------|----------|
| Okregowa<br>Izba<br>Pielegniarek I<br>Połoznych w<br>Bialej<br>Podlaskiej | OIPIP w Blatej<br>Podlaskiej  | Okregowa<br>Izba<br>Pielęgniarek i<br>Położnych w<br>Białej<br>Podlaskiej | OIPIP v Białej<br>Podlaskiej   | Lubeiskie   | Biata<br>Podlaska |            | <b>~</b> |
| Wybierz                                                                   |                               |                                                                           |                                |             |                   |            |          |
| Okrępwalzba<br>Pielęgniaek I<br>Położnych w<br>Blałymsteku                | OIPP w<br>Blaymstołu          | Okręswa izta<br>Pielęgniaek i<br>Położnych w<br>Białymszoku               | CIPIP W<br>Slelymstoku         | Podlaskie   | Białystok         | 5422084766 | $\odot$  |

#### Po wybraniu Okręgowej Izby klikamy dalej

| Wybierz |
|---------|
|         |
|         |
|         |

Na następnej stronie podajemy dane o numerze PWZ (Numer PWZ składa się z 7 cyfr plus litera A lub P na końcu) a w liście specjalizacji dane o ukończonych kształceniach. Pole tytuł naukowy uzupełniamy tylko w przypadku posiadania tytułu profesora.

| - Pielęgniarka ——————————             |                  |          |  |
|---------------------------------------|------------------|----------|--|
| Numer PWZ                             |                  | -        |  |
| l<br>Izba pielęgniarska która wystawi | la pwz           | -        |  |
| Wystawca                              |                  |          |  |
|                                       |                  |          |  |
| Rodzaj                                |                  |          |  |
| stałe 🔻                               |                  |          |  |
| Lista specjalizacji                   |                  |          |  |
| Dodaj                                 |                  |          |  |
| Pozostałe dane                        |                  |          |  |
| Tytuł naukowy                         | Stopień wojskowy | Uczelnia |  |
|                                       |                  |          |  |

Następnie klikamy zapisz i powinniśmy zobaczyć komunikat:

| Poprawnie wykonano akcję: Zapisz. |  |
|-----------------------------------|--|
| Dalej                             |  |

2

Po kliknięciu **dalej** należy wybrać opcję podpisania wniosku w zależności od posiadanych podpisów:

- Podpis EPUAP (bez konieczności przychodzenia do OIPiP) (szczegółowe informacje na temat profilu zaufanego można zobaczyć tutaj epuap.gov.pl/wps/portal
- Podpis kwalikowany (bez konieczności przychodzenia do OIPiP).
- Wniosek papierowy (najpierw drukuj potem złóż wniosek papierowy, konieczna wizyta w OIPIP).

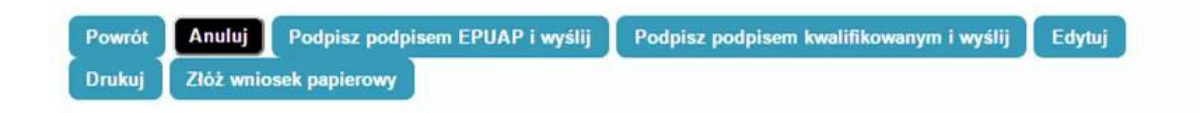

Po podpisaniu wniosku zobaczymy potwierdzenie o poprawnym wykonaniu akcji.

Teraz musimy poczekać aż Okręgowa Izba Pielęgniarek i Położnych zweryfikuje wniosek. Jeśli wszystkie dane będą poprawnie wprowadzone to po kolejnym zalogowaniu oprócz roli zerowej będą mogli Państwo wybrać rolę Pielęgniarki/Położnej na której będą mogli Państwo już pracować w systemie.

**Uwaga**! Wybierając "Złóż wniosek papierowy" – wniosek taki należy <u>wydrukować</u> i <u>podpisać</u>, a następnie <u>osobiście stawić się</u> w wybranej jednostce akceptującej wraz z dowodem potwierdzającym tożsamość (np. z dowodem osobistym).

## Zapisywanie się na kursy/szkolenia

Po zalogowaniu się do systemu wchodzimy w kafelek "Dane o planowanych szkoleniach"

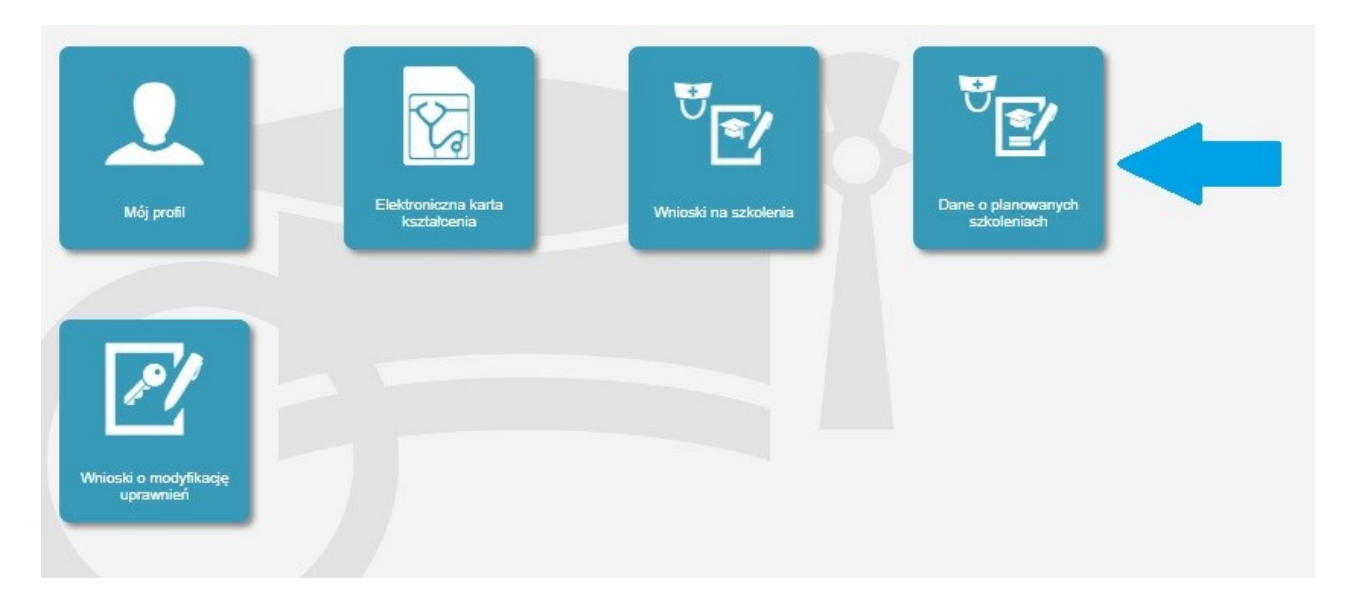

Następnie wybieramy rodzaj kształcenia a potem dziedzinę kształcenia poprzez przycisk wybierz.

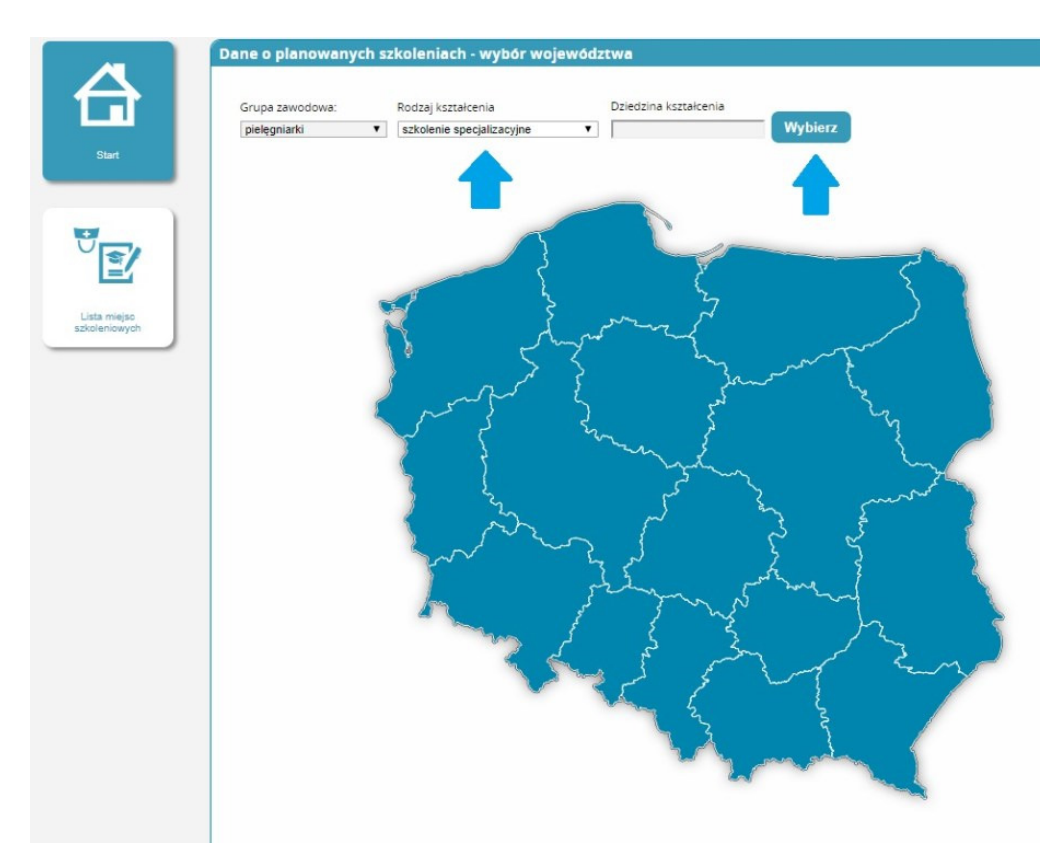

Po kliknięciu wybierz wybieramy już konkretną dziedzinę poprzez kliknięcie w pole Akcje i naciśnięcie

| Nazwa dziedziny kształcenia                       | Nazwa                                                       | Kod | Rodzaj<br>kształcenia        | Grupa<br>zawodowa         | Status  | Akcje   |   |
|---------------------------------------------------|-------------------------------------------------------------|-----|------------------------------|---------------------------|---------|---------|---|
| Kod                                               | Pielęgniarstwo<br>chirurgiczne                              | N10 | szkolenie<br>specjalizacyjne | pielęgniarki              | Aktywna | $\odot$ |   |
|                                                   | Wybierz Szczegó                                             | ły  |                              |                           |         |         |   |
| Rodzaj ksztakcenia<br>szkolenie specjalizacyjne 🔍 | Pi wo                                                       | N16 | szkolenie<br>specjalizacyjne | pielęgniarki i<br>położne | Aktywna | $\odot$ | _ |
| Grupa zawodowa                                    | Pie two geriatryczne                                        | N05 | szkolenie<br>specjalizacyjne | pielęgniarki              | Aktywna | $\odot$ |   |
| •                                                 | Pielęgniarstwo<br>onkologiczne                              | N13 | szkolenie<br>specjalizacyjne | pielęgniarki              | Aktywna | $\odot$ |   |
| Status<br>Aktywna                                 | Pielęgniarstwo operacyjne                                   | N11 | szkolenie<br>specjalizacyjne | pielęgniarki              | Aktywna | $\odot$ |   |
| Wyczyść Szukai                                    | Pielęgniarstwo opieki<br>długoterminowej                    | N15 | szkolenie<br>specjalizacyjne | pielęgniarki              | Aktywna | $\odot$ |   |
|                                                   | Pielęgniarstwo opieki<br>paliatywnej                        | N19 | szkolenie<br>specjalizacyjne | pielęgniarki              | Aktywna | $\odot$ |   |
|                                                   | Pielęgniarstwo<br>pediatryczne                              | N09 | szkolenie<br>specjalizacyjne | pielęgniarki              | Aktywna | $\odot$ |   |
|                                                   | Pielęgniarstwo<br>psychiatryczne                            | N14 | szkolenie<br>specjalizacyjne | pielęgniarki              | Aktywna | $\odot$ |   |
|                                                   | Pielęgniarstwo ratunkowe                                    | N28 | szkolenie<br>specjalizacyjne | pielęgniarki              | Aktywna | $\odot$ |   |
|                                                   | Pielęgniarstwo rodzinne dla<br>pielęgniarek                 | N01 | szkolenie<br>specjalizacyjne | pielęgniarki              | Aktywna | $\odot$ |   |
|                                                   | Ochrona zdrowia<br>pracujących                              | N02 | szkolenie<br>specjalizacyjne | pielęgniarki              | Aktywna | $\odot$ |   |
|                                                   | Pielęgniarstwo<br>neonatologiczne                           | N18 | szkolenie<br>specjalizacyjne | pielęgniarki i<br>położne | Aktywna | $\odot$ |   |
|                                                   | Pielęgniarstwo<br>internistyczne                            | N23 | szkolenie<br>specjalizacyjne | pielęgniarki              | Aktywna | $\odot$ |   |
|                                                   | Pielęgniarstwo<br>anestezjologiczne i<br>intensywnej opieki | N12 | szkolenie<br>specjalizacyjne | pielęgniarki              | Aktywna | $\odot$ |   |

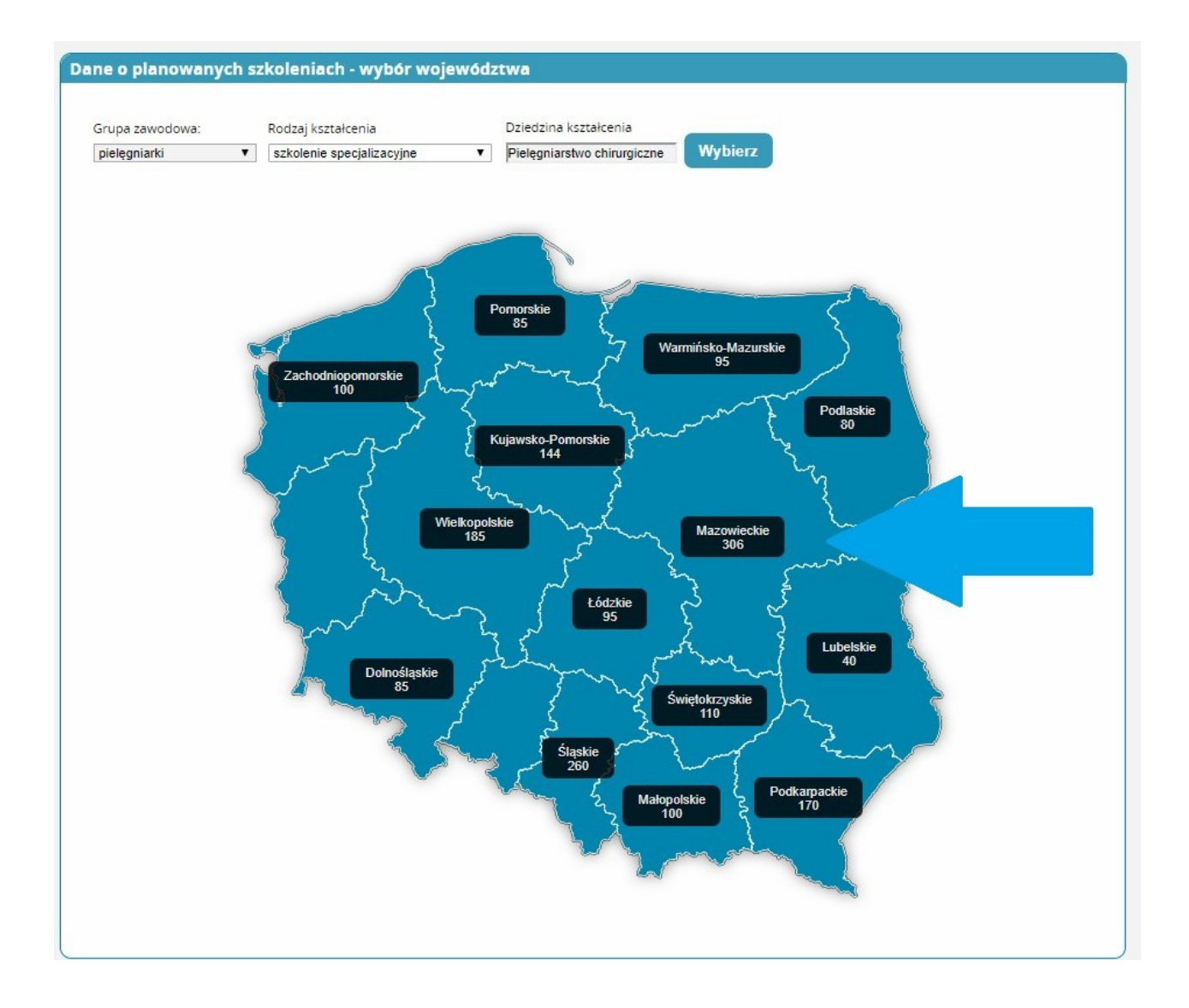

Pokazuje nam się mapa z liczbą prowadzonych szkoleń wybieramy województwo na terenie którego chcemy odbyć szkolenie.

Pojawi nam się lista z datami rozpoczęcia oraz organizatorami kształcenia poprzez pole akcje wybieramy u którego organizatora i w jakim terminie chcemy się kształcić i klikamy **złóż wniosek**.

|                                                                                                    | Filtrowanie                                                                           | Plany kształcenia              |                                             |                     |                     |                                       |         |
|----------------------------------------------------------------------------------------------------|---------------------------------------------------------------------------------------|--------------------------------|---------------------------------------------|---------------------|---------------------|---------------------------------------|---------|
|                                                                                                    | Program kształcenia Wybierz                                                           | Dziedzina<br>kształcenia       | Organizator<br>kształcenia<br>podypłomowego | Data<br>rozpoczęcia | Data<br>zakończenia | Miejscowość<br>odbywania się<br>zajęć | Akcje   |
| Start                                                                                                    | Nazwa                                                                                 | Pielęgniarstwo<br>chirurgiczne |                                             | 2017-11-24          | 2019-05-26          |                                       | $\odot$ |
|                                                                                                    |                                                                                       | Pielęgniarstwo<br>chirurgiczne |                                             | 2017-10-20          | 2019-05-24          |                                       | $\odot$ |
| 10 International International | Planowana data rozpoczęcia<br>od                                                      | Pielęgniarstwo<br>chirurgiczne |                                             | 2017-09-16          | 2019-04-27          |                                       | $\odot$ |
| Lista miejsc                                                                                                    | do                                                                                    | Pielęgniarstwo<br>chirurgiczne |                                             | 2017-10-06          | 2019-04-29          |                                       | 0       |
| szkoleniowych                                                                                                    | Planowana data zakonczenia<br>od dła                                                  | Pielęgniarstwo<br>chirurgiczne |                                             | 2018-04-27          | 2019-09-27          |                                       | $\odot$ |
|                                                                                                    | do (11)                                                                               | Pielęgniarstwo<br>chirurgiczne |                                             | 2017-10-27          | 2019-05-27          |                                       | $\odot$ |
|                                                                                                    |                                                                                       | Pielęgniarstwo<br>chirurgiczne |                                             | 2017-09-15          | 2019-04-15          |                                       | $\odot$ |
|                                                                                                    | Rodzaj kształcenia<br>szkolenie specjalizacyjne 🔻                                     | Pielęgniarstwo<br>chirurgiczne |                                             | 2017-12-02          | 2019-05-11          |                                       | $\odot$ |
|                                                                                                    | Grupa zawodowa<br>pielęgniarki<br>Organizator kształcenia<br>podypiomowego<br>Wybierz | << < 1-828 ><br>Anuluj         | >> na Stronie: 10                           | 20 40               |                     |                                       |         |
|                                                                                                    | Dziedzina Kształcenia<br>Pielęgniarstwo chirurgiczr                                   |                                |                                             |                     |                     |                                       |         |
|                                                                                                    | Wojewodztwo<br>Mazowieckie                                                            |                                |                                             |                     |                     |                                       |         |
|                                                                                                    | Miejscowość odbywania się zajęć                                                       |                                |                                             |                     |                     |                                       |         |

Pojawia nam się wniosek na kształcenie które wybraliśmy i wprowadzamy niezbędne dane:

| Nation Indiana                                                                                                    | nodstawowers or                                                                                                    | ieisca pracy                                                                               |                                                                          |                                                                   |                                                           |                                                                                                    |                                                                  |                                                                                 |   |
|----------------------------------------------------------------------------------------------------|----------------------------------------------------------------------------------------------------|--------------------------------------------------------------------------------------------|--------------------------------------------------------------------------|-------------------------------------------------------------------|-----------------------------------------------------------|----------------------------------------------------------------------------------------------------|------------------------------------------------------------------|---------------------------------------------------------------------------------|---|
| autes                                                                                                    | - boostewowego m                                                                                                    | relace brack                                                                               |                                                                          |                                                                   |                                                           |                                                                                                    |                                                                  |                                                                                 |   |
|                                                                                                    |                                                                                                    |                                                                                            |                                                                          |                                                                   |                                                           |                                                                                                    |                                                                  |                                                                                 |   |
|                                                                                                    |                                                                                                    |                                                                                            |                                                                          |                                                                   |                                                           |                                                                                                    |                                                                  |                                                                                 |   |
|                                                                                                    |                                                                                                    |                                                                                            |                                                                          |                                                                   |                                                           |                                                                                                    |                                                                  |                                                                                 |   |
|                                                                                                    |                                                                                                    |                                                                                            |                                                                          |                                                                   |                                                           |                                                                                                    |                                                                  |                                                                                 |   |
|                                                                                                    |                                                                                                    |                                                                                            |                                                                          |                                                                   |                                                           |                                                                                                    |                                                                  |                                                                                 |   |
|                                                                                                    |                                                                                                    |                                                                                            |                                                                          |                                                                   |                                                           |                                                                                                    |                                                                  |                                                                                 |   |
| Vazwa okrego                                                                                                    | owei izby pielegniar                                                                                                    | ek i położnych, y                                                                          | właściwej dla miejsca z                                                  | atrudnienia                                                       |                                                           |                                                                                                    |                                                                  |                                                                                 |   |
|                                                                                                    |                                                                                                    |                                                                                            |                                                                          |                                                                   |                                                           |                                                                                                    |                                                                  | - Wybierz                                                                       |   |
| 1                                                                                                    |                                                                                                    |                                                                                            |                                                                          |                                                                   |                                                           |                                                                                                    |                                                                  |                                                                                 |   |
|                                                                                                    |                                                                                                    |                                                                                            |                                                                          |                                                                   |                                                           |                                                                                                    |                                                                  |                                                                                 |   |
| staż pracy                                                                                                    |                                                                                                    |                                                                                            |                                                                          |                                                                   |                                                           |                                                                                                    |                                                                  |                                                                                 |   |
|                                                                                                    |                                                                                                    |                                                                                            |                                                                          |                                                                   |                                                           |                                                                                                    |                                                                  |                                                                                 |   |
|                                                                                                    |                                                                                                    |                                                                                            |                                                                          |                                                                   |                                                           |                                                                                                    |                                                                  |                                                                                 |   |
| Dgółem                                                                                                    | W                                                                                                    | okresie ostatnici                                                                          | h pięciu lat Zgodny z                                                    | kierunkiem                                                        |                                                           |                                                                                                    |                                                                  |                                                                                 |   |
|                                                                                                    | 1                                                                                                    |                                                                                            | !                                                                        |                                                                   |                                                           |                                                                                                    |                                                                  |                                                                                 |   |
|                                                                                                    |                                                                                                    |                                                                                            |                                                                          |                                                                   |                                                           |                                                                                                    |                                                                  |                                                                                 |   |
|                                                                                                    |                                                                                                    |                                                                                            |                                                                          |                                                                   |                                                           |                                                                                                    |                                                                  |                                                                                 |   |
| - Potwi                                                                                                    | erdzenie stażi                                                                                                    | u pracy —                                                                                  |                                                                          |                                                                   |                                                           |                                                                                                    |                                                                  |                                                                                 | _ |
| — Potwi                                                                                                    | erdzenie stażi                                                                                                    | u pracy —                                                                                  |                                                                          |                                                                   |                                                           |                                                                                                    |                                                                  |                                                                                 |   |
| — Potwi                                                                                                    | erdzenie stażi                                                                                                    | u pracy —                                                                                  |                                                                          |                                                                   |                                                           |                                                                                                    |                                                                  |                                                                                 |   |
| — Potwi                                                                                                    | erdzenie stażi                                                                                                    | u pracy —                                                                                  |                                                                          |                                                                   |                                                           |                                                                                                    |                                                                  |                                                                                 |   |
| — Potwi                                                                                                    | erdzenie stażi                                                                                                    | u pracy —                                                                                  |                                                                          |                                                                   |                                                           |                                                                                                    |                                                                  |                                                                                 |   |
| — Potwi                                                                                                    | erdzenie stażu                                                                                                    | u pracy —                                                                                  |                                                                          |                                                                   |                                                           |                                                                                                    |                                                                  |                                                                                 |   |
| — Potwi                                                                                                    | erdzenie staże                                                                                                    | u pracy —                                                                                  |                                                                          |                                                                   |                                                           |                                                                                                    |                                                                  |                                                                                 |   |
| — Potwi                                                                                                    | aj                                                                                                    | u pracy —                                                                                  | sta Papi / odbury                                                        | -L Dan enociati                                                   |                                                           |                                                                                                    | kán publicznyc                                                   | h (new com new )                                                                |   |
| — Potwi<br>Dod<br>Czy w cią;<br>"odbywa                                                                                               | aj aj agu ostatnich 5<br>nie specializac                                                                                        | a pracy —                                                                                  | ała Pani / odbywa<br>sie również prze                                    | ał Pan specjaliz<br>rwanie special                                | rację dofina<br>lizacii / rezv                            | insowaną ze środ<br>renacie ze special                                                                                        | ków publicznyci<br>izacii w trakcie                              | h (przy czym przez<br>iei trwania)?                                             |   |
| — Potwi<br>Dod<br>Czy w cią;<br>"odbywai                                                                                              | aj aj aj agu ostatnich 5<br>nie specjalizao                                                                                     | u pracy —<br>i lat odbywa<br>ji" rozumie                                                   | ała Pani / odbywa<br>się również prze                                    | ał Pan specjaliz<br>rwanie specja                                 | zację dofina<br>lizacji / rezy                            | insowaną ze środ<br>rgnację ze specjal                                                                                        | ków publicznyc<br>izacji w trakcie                               | h (przy czym przez<br>jej trwania)?                                             |   |
| Czy w cią<br>"odbywa<br>Tak                                                                                                    | aj aj agu ostatnich 5<br>nie specjalizao                                                                                        | u pracy<br>i lat odbywa                                                                    | ała Pani / odbywa<br>się również prze                                    | ał Pan specjaliz<br>rwanie specjal                                | zację dofina<br>lizacji / rezy                            | insowaną ze środ<br>/gnację ze specjal                                                                                        | ków publicznyc<br>izacji w trakcie                               | h (przy czym przez<br>jej trwania)?                                             |   |
| Czy w cią<br>"odbywa<br>Tak O                                                                                                    | aj aj aj aj aj aŭ aŭ aŭ aŭ aŭ aŭ aŭ aŭ aŭ aŭ aŭ aŭ aŭ                                                                           | a pracy —<br>i lat odbywa<br>cji" rozumie                                                  | ała Pani / odbywa<br>się również prze                                    | ał Pan specjaliz<br>rwanie specja                                 | zację dofina<br>lizacji / rezy                            | insowaną ze środ<br>/gnację ze specjal                                                                                        | ków publicznyc<br>lizacji w trakcie                              | h (przy czym przez<br>jej trwania)?                                             |   |
| Potwie     Dod     Czy w cią;     "odbywai     Tak      Tak     czelił TAK, pros     specjalizecji / p     ezygnacji ze sp            | aj aj aj aj aj aj aj aj aj aj aj aj aj a                                                                                        | a pracy —<br>5 lat odbywa<br>5 ji" rozumie<br>5 nia                                        | ała Pani / odbywa<br>się również prze                                    | ał Pan specjaliz<br>rwanie specjal                                | zację dofina<br>lizacji / rezy                            | insowaną ze środ<br>/gnację ze specjal                                                                                        | ków publicznyc<br>izacji w trakcie                               | h (przy czym przez<br>jej trwania)?                                             |   |
| Czy w cią:<br>"odbywał<br>Tak Tak pros<br>pecjalizacji / p<br>rezygnacji ze sp                                                        | aj aj aj aj aj aj aj aj aj aj aj aj aj a                                                                                        | a pracy<br>i lat odbywa<br>cji" rozumie                                                    | ała Pani / odbywa<br>się również prze                                    | ał Pan specjaliz<br>rwanie specjal                                | rację dofina<br>lizacji / rezy                            | insowaną ze środ<br>/gnację ze specjal                                                                                        | ków publicznyc<br>izacji w trakcie                               | h (przy czym przez<br>jej trwania)?                                             |   |
| Potwie<br>Dod<br>Czy w cią<br>"odbywał<br>Tak Tak<br>zeli TAK, pros<br>jecjalizacji / p<br>ezygnacji ze sp                            | aj aj aj aj aj aj aj aj aj aj aj aj aj a                                                                                        | i lat odbywa<br>ji lat odbywa<br>cji" rozumie                                              | ała Pani / odbywa<br>się również prze                                    | ał Pan specjaliz<br>rwanie specjal                                | tację dofina<br>lizacji / rezy                            | insowaną ze środ<br>/gnację ze specjal                                                                                        | ków publicznyc<br>izacji w trakcie                               | h (przy czym przez<br>jej trwania)?                                             |   |
| Potwie     Dod     Czy w cią;     "odbywar     Tak      Tak     ros     rezygnacji ze sp                                              | aj contenta stažu<br>gu ostatnich 5<br>nie specjalizac<br>Nie<br>ze podac datę zalicze<br>rzerwania specjalizac<br>pecjalizacji | a pracy<br>i lat odbywa<br>cji" rozumie                                                    | ała Pani / odbywa<br>się również prze                                    | ał Pan specjaliz<br>rwanie specjal                                | zację dofina<br>lizacji / rezy                            | insowaną ze środ<br>/gnację ze specjal                                                                                        | ków publicznyc<br>lizacji w trakcie                              | h (przy czym przez<br>jej trwania)?                                             |   |
| Potwie<br>Dod<br>Czy w cią<br>"odbywał<br>Tak Tak<br>specjalizacji / p<br>rezygnacji ze sp                                            | aj di statnich 5<br>nie specjalizac<br>Nie<br>zę podać datę zalicze<br>rzerwania specjalizac<br>secjalizacji                    | i lat odbywa<br>i lat odbywa<br>cji" rozumie                                               | ała Pani / odbywa<br>się również prze                                    | ał Pan specjaliz<br>rwanie specjal                                | tację dofina<br>lizacji / rezy                            | insowaną ze środ<br>gnację ze specjal                                                                                         | ków publicznyc<br>izacji w trakcie                               | h (przy czym przez<br>jej trwania)?                                             |   |
| Potwie<br>Dod<br>Czy w cią;<br>"odbywai<br>O Tak O 1<br>eżeli TAK, pros<br>specjalizacji / p<br>rezygnacji ze sp<br>Pozostałe         | aj dane                                                                                                    | a pracy                                                                                    | ała Pani / odbywa<br>się również prze                                    | ał Pan specjaliz<br>rwanie specja                                 | zację dofina<br>lizacji / rezy                            | insowaną ze środ<br>gnację ze specjal                                                                                         | ków publicznyc<br>lizacji w trakcie                              | h (przy czym przez<br>jej trwania)?                                             |   |
| Potwie<br>Dod<br>Czy w cią;<br>"odbywai<br>Tak O i<br>eżeli TAK, pros<br>pecjalizacji / p<br>rezygnacji ze sp                         | aj dane                                                                                                    | a pracy                                                                                    | ała Pani / odbywa<br>się również prze                                    | ał Pan specjaliz<br>rwanie specja                                 | zację dofina<br>lizacji / rezy                            | insowaną ze środ<br>Ignację ze specjal                                                                                        | ków publicznyc<br>lizacji w trakcie                              | h (przy czym przez<br>jej trwania)?                                             |   |
| Potwie<br>Dod<br>Czy w cią<br>"odbywai<br>Tak O 1<br>eteli TAK, pros<br>specjalizacji / p<br>rezygnacji ze sp<br>Pozostałe<br>Srednie | aj aj aj aj aj aj aj aj aj aj aj aj aj a                                                                                        | a pracy                                                                                    | łła Pani / odbywa<br>się również prze                                    | ał Pan specjaliz<br>rwanie specjal                                | tację dofina<br>lizacji / rezy<br>Magister                | insowaną ze środ<br>/gnację ze specjal                                                                                        | ków publicznyc<br>lizacji w trakcie<br>Stopien naukowy           | h (przy czym przez<br>jej trwania)?<br>Stopień naukowy doktor                   | 3 |
| Potwie     Dod     Czy w cią     "odbywai     Tak      Tak     Tak     rezygnacji ze sp     Pozosstałe     Srednie     tawodowe       | aj aj aj aj aj aj aj aj aj aj aj aj aj a                                                                                        | i lat odbywa<br>ji lat odbywa<br>iji '' rozumie<br>nia<br>ji /<br>Licencjat<br>położnictwa | ała Pani / odbywa<br>się również prze<br>Licencjat w innej<br>dziedzinie | ał Pan specjaliz<br>rwanie specjal                                | tację dofina<br>lizacji / rezy<br>Magister<br>położnictwa | nsowaną ze środ<br>/gnację ze specjal<br>dzietzrw innej<br>dziedzinie                                                         | ków publicznyc<br>izacji w trakcie<br>Stopien naukowy<br>doktora | h (przy czym przez<br>jej trwania)?<br>Stopień naukowy doktor<br>nabilitowanego |   |
| Potwie     Dod     Czy w cią;     "odbywai     Tak      Tak     typecjalizacji / p     rezygnacji ze sp  Pozostałe  Srednie tawodowe  | aj aj aj aj aj aj aj aj aj aj aj aj aj a                                                                                        | a pracy                                                                                    | ała Pani / odbywa<br>się również prze<br>Licencjat w innej<br>dziedzinie | ał Pan specjaliz<br>erwanie specjal<br>magister<br>pielęgniatstwa | tację dofina<br>lizacji / rezy<br>Magister<br>polożnictwa | nsowaną ze środ<br>/gnację ze specjal<br>/gnację ze specjal<br>/gnację ze specjal<br>/gnację ze specjal<br>/gnację ze specjal | ków publicznyc<br>izacji w trakcie<br>Stopien naukowy<br>doktora | h (przy czym przez<br>jej trwania)?<br>Stopień naukowy doktor<br>nabilitowanego |   |
| Potwie<br>Dod<br>Czy w cią<br>"odbywał<br>Tak Tak Tak<br>Pozostałe<br>Srednie<br>tawodowe                                             | aj aj aj aj aj aj aj aj aj aj aj aj aj a                                                                                        | lat odbywa<br>cji" rozumie<br>nia<br>ji/<br>Licencjat<br>položnictwa                       | ała Pani / odbywa<br>się również prze<br>Licencjat w innej<br>dziedzinie | ał Pan specjaliz<br>rwanie specjal<br>Magister<br>pielęgniatstwa  | tację dofina<br>lizacji / rezy<br>Magister<br>położnictwa | nsowaną ze środ<br>/gnację ze specjal<br>dziedzinie<br>Data uzyskania PWZ                                                     | ków publicznyc<br>izacji w trakcie<br>Stopien naukowy<br>doktora | h (przy czym przez<br>jej trwania)?<br>Stopień naukowy doktor<br>nabilitowanego |   |

Akceptujemy oświadczenia i klikamy zapisz.

Potwierdzam, że wszystkie dane zawarte w profilu użytkownika, a w szczególności dane osobowe, dane dotyczące miejsca pracy, wyksztalcenia i specjalizacji są aktualne.

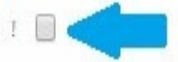

Jestem świadomy/a odpowiedzialności karnej z art. 233 § 1 Kodeksu karnego: 'Kto, składając zeznanie mające służyć za dowód w postępowaniu sądowym lub w innym postępowaniu prowadzonym na podstawie ustawy, zeznaje nieprawdę lub zataja prawdę, podlega karze pozbawienia wolności do lat 3.

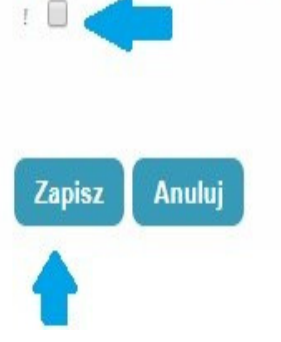

#### Następnie klikamy Dalej

| Potwierdzenie |                                              |  |
|---------------|----------------------------------------------|--|
|               |                                              |  |
|               |                                              |  |
|               | Poprawnie wykonano akcie <sup>.</sup> Zapisz |  |
|               | Dalej                                        |  |
|               |                                              |  |

Następnie przesuwamy stronę na sam dół wniosku, gdzie tym razem pojawił się przycisk **WYŚLIJ**, na który klikamy.

| Srednie<br>zawodowe                         | Licencjat<br>pielęgniarstwa                                   | Licencjat<br>położnictwa                                    | Licencjat w innej<br>dziedzinie                                    | Magister<br>pielęgniatstwa                                         | Magister<br>położnictw                        | Magister w innej<br>dziedzinie                                        | Stopier<br>naukov<br>doktor | n Stopien naukowy doktora<br>Wy habilitowanego<br>a                           |
|---------------------------------------------|---------------------------------------------------------------|-------------------------------------------------------------|--------------------------------------------------------------------|--------------------------------------------------------------------|-----------------------------------------------|-----------------------------------------------------------------------|-----------------------------|-------------------------------------------------------------------------------|
|                                             | <b>A</b>                                                      |                                                             |                                                                    |                                                                    |                                               |                                                                       |                             |                                                                               |
| Data uzyskar                                | nia dyplomu                                                   | Tytuł za                                                    | wodowy                                                             | Numer PWZ                                                          | Data                                          | izyskania PWZ                                                         |                             | PWZ wydane przez                                                              |
| 2014-07-08                                  | l.                                                            | licencjat                                                   | t pielęgniarstwa                                                   | 0 P                                                                | 200                                           | -05-07                                                                |                             | OIPiP w Częstochowie                                                          |
| rierdzam, że v                              | wszystkie dane zaw                                            | arte w profilu uż                                           | żytkownika, a w szca                                               | zególności dane osc                                                | obowe, dane (                                 | otyczące miejsca pracy                                                | , wykszta                   | icenia i specjalizacji są aktualne.                                           |
| vierdzam, że v<br>m swiadomy<br>vadzonym na | vszystkie dane zaw<br>/a odpowiedzialnos<br>podstawie ustawy, | arte w profilu u:<br>xi karnej z art. 2<br>zeznaje nieprav  | żytkownika, a w szcz<br>133 5 1 Kodeksu kar<br>vdę lub zataja praw | rególności dane oso<br>nego: 'Kto, składają<br>dę, podlega karze p | bowe, dane (<br>c zeznanie m<br>ozbawienia v  | otyczące miejsca pracy<br>jące służyc za dowod v<br>olności do lat 3. | , wykszta<br>v postępo      | icenia i specjalizacji są aktualne.<br>waniu sądowym lub w innym postępowaniu |
| vierdzam, że v<br>m swiadomy<br>vadzonym na | wszystkie dane zaw<br>/a odpowiedzialnos<br>podstawie ustawy. | arte w profilu u:<br>Ici karnej z art. 2<br>zeznaje nieprav | żytkownika, a w szcz<br>133 § 1 Kodeksu kar<br>vdę lub zataja praw | tegolnosci dane osc<br>nego: 'Kto, skladają<br>dę, podlega karze p | ibowe, dane o<br>c zeznanie m<br>ozbawienia v | otyczące miejsca pracy<br>jące służyć za dowod v<br>olności do lat 3. | , wykszta<br>v postępo      | icenia i specjalizacji są aktualne.<br>waniu sądowym lub w innym postępowaniu |

W tym momencie nasz wniosek trafił do organizatora kształcenia i oczekuje na rozpatrzenie (status: **do weryfikacji**).

## POZOSTAŁE INFORMACJE

Odpowiedzialnym za budowę systemu i jego obsługę jest **Centrum e-Zdrowia** <u>https://www.cez.gov.pl</u>

Pomoc techniczną w zakresie SMK można uzyskać telefonicznie: **19 457** oraz mailowo: <u>smk-serwis@cez.gov.pl</u>.

Pomoc świadczona w dni robocze, w godzinach od 9.00 do 15.00.